# GUÍA PARA ASPIRANTES

CONCURSO PROFESORAL 2023 - FCE FACULTAD DE CIENCIAS ECONÓMICAS SEDE BOGOTÁ CONTENIDO

- I. OBJETIVO
- II. ETAPAS DEL CONCURSO
- III. DESCRIPCIÓN DE LAS ETAPAS
- IV. PROCESO DE VINCULACIÓN

#### I. OBJETIVO

El objetivo de esta Guía detallada para aspirantes al Concurso Profesoral 2023 de la Facultad de Ciencias Económicas – Sede Bogotá de la Universidad Nacional de Colombia, es brindar una orientación frente al proceso que se debe realizar en las etapas del concurso.

Este documento, que hace parte de la reglamentación del Concurso Profesoral 2023, se acoge conforme a lo estipulado en el Acuerdo 72 del 2013 del Consejo Académico, el Acuerdo No. 123 de 2013 del Consejo Superior Universitario y la Resolución No.1522 del 20 de octubre de 2023 de la Facultad de Ciencias Económicas.

La Resolución mencionada en ningún caso reemplaza la reglamentación antes señalada, por lo cual, se solicita a cada aspirante a consultar y atender la normatividad general referida.

En caso de encontrarse contradicción entre la presente Guía para aspirantes 2023, y las normas generales y actos administrativos del Concurso Profesoral de la Facultad de Ciencias Económicas, primarán estas últimas para todos los efectos.

## II. ETAPAS DEL CONSURSO

De acuerdo con lo previsto en el artículo 3 de la Resolución 1522 de 2023 de la Facultad de Ciencias Económicas, y las demás normas concordantes, el proceso de selección de los aspirantes dentro del Concurso Profesoral 2023, se desarrollará de conformidad con las siguientes etapas:

- 1. Divulgación de la convocatoria
- 2. Inscripción de aspirantes
- 3. Verificación de requisitos mínimos
- 4. Calificación de hoja de vida
- 5. Presentación y calificación de prueba de competencias
- 6. Declaración de ganadores, elegibles y cargos desiertos

Las/los aspirantes a los cargos convocados por el Concurso Profesoral 2023 de la Facultad de Ciencias Económicas - Sede Bogotá de la Universidad de Colombia deberán cursar las siguientes etapas:

- Registro, diligenciamiento e inscripción en el perfil respectivo a través de <u>https://selecciontalentounal.unal.edu.co/PortalSara/sitio/portalaspirantes/hom</u> <u>e</u>
- Consulta de los resultados de la etapa de verificación de requisitos, en la página web <a href="https://fce.unal.edu.co/facultad/concurso-profesoral-2023">https://fce.unal.edu.co/facultad/concurso-profesoral-2023</a>
- Reclamaciones por los resultados en la etapa de verificación de requisitos: Los aspirantes podrán presentar su reclamación ante la Decanatura dentro del plazo establecido en el cronograma mencionado en el articulo 15 de la Resolución 1522 del 2023, a través <u>https://selecciontalentounal.unal.edu.co/PortalSara/sitio/portalaspirantes/hom e</u>
- La Decanatura será la responsable de dar respuesta a la reclamación por el mismo medio, según lo dispuesto en la Resolución 1522 de 2023.
- Consulta de los resultados actualizados de la etapa de verificación de requisitos, en la página web <a href="https://fce.unal.edu.co/facultad/concurso-profesoral-2023">https://fce.unal.edu.co/facultad/concurso-profesoral-2023</a>
- Prueba de competencias (componentes oral y escrito): Cada aspirante deberá cargar el componente exigido para el perfil seleccionado en la etapa de registro e inscripción.

- Consulta de los resultados de las etapas de valoración de la hoja de vida y las pruebas de competencias, en la página web <u>https://fce.unal.edu.co/facultad/concurso-</u> profesoral-2023
- Reclamaciones por los resultados en la etapa de valoración de la hoja de vida y las pruebas de competencias: Únicamente los aspirantes podrán presentar su reclamación ante la Decanatura dentro del plazo establecido en el cronograma mencionado en el artículo 15 de la Resolución 1522 del 2023, a través <u>https://selecciontalentounal.unal.edu.co/PortalSara/sitio/portalaspirantes/hom e</u>
- Consulta de los resultados actualizados de valoración de la hoja de vida y las pruebas de competencias, en la página web <u>https://fce.unal.edu.co/facultad/concurso-</u> profesoral-2023
- Consulta de la Resolución de ganadores, elegibles y cargos desiertos en la página web <u>https://fce.unal.edu.co/facultad/concurso-profesoral-2023</u>
- Recursos de reposición frente a los resultados de la Resolución de ganadores, elegibles y desiertos: Únicamente los aspirantes podrán presentar su reclamación ante la Decanatura dentro del plazo establecido en el cronograma mencionado en el artículo 15 de la Resolución 1522 del 2023, a través <u>https://selecciontalentounal.unal.edu.co/PortalSara/sitio/portalaspirantes/hom</u> <u>e</u>
- Consulta de la Resolución definitiva de ganadores, elegibles y cargos desiertos en la página web <a href="https://fce.unal.edu.co/facultad/concurso-profesoral-2023">https://fce.unal.edu.co/facultad/concurso-profesoral-2023</a>

**Nota 1:** Para todos los efectos de información, es importante recordar, que la final de cada etapa, los resultados de estas pueden consultarse en la página del Concurso Profesoral 2023, <u>https://fce.unal.edu.co/facultad/concurso-profesoral-2023</u>

**Nota 2:**La inscripción, envío de documentos soporte y reclamaciones de cada una de las etapas se realizará **únicamente** a través la plataforma por la Universidad Nacional: <u>https://selecciontalentounal.unal.edu.co/PortalSara/sitio/portalaspirantes/home</u>

#### III. DESCRIPCIÓN DE ETAPAS

La descripción de las etapas del Concurso Profesoral 2023 de la Facultad de Ciencias Económicas es el siguiente:

# 1. DIVULGACIÓN DE LA CONVOCATORIA-.

La convocatoria se divulgará a través de los medios masivos de la Universidad Nacional de Colombia, y en la página web de la Facultad de Ciencias Económicas: <u>https://fce.unal.edu.co/facultad/concurso-profesoral-2023</u>, la cual será la página oficial del Concurso Profesoral 2023.

# 2. INSCRIPCIÓN /ENVIO DOCUMENTOS ASPIRANTES-.

El periodo de inscripciones para el Concurso Profesoral 2023 de la Facultad de Ciencias Económicas - Sede Bogotá, se encuentra establecido en el cronograma detallado en el Artículo 15 de la Resolución 1522 del 20 de Octubre de 2023 de la Facultad de Ciencias Económicas, en adelante la Resolución del Concurso.

## - Requisitos / documentos de obligatorio cumplimiento:

A continuación, de manera informativa, se anuncian los requisitos mínimos para participar en la Convocatoria, la Resolución del Concurso presenta de manera detallada las especificaciones reglamentarias para cada perfil como lo es (cantidad de cargos convocados, sede, unidad académica, dedicación, área de desempeño, requisitos mínimos, entre otros aspectos), así

1. **Título (s) de pregrado.** – Títulos obtenidos o acta de grado exigidos como requisitos mínimos en el perfil del cargo convocado.

Específicos para cada perfil, como está establecido en la Resolución del Concurso.

## 2. Título (s) de posgrado exigido (s) para el perfil convocado. -

Específicos para cada perfil, como está establecido en la Resolución del Concurso.

Para aquellos perfiles en los cuales se requiere verificar la afinidad de los títulos con el área de desempeño, en concordancia con lo estipulado en artículo 5 de la Resolución, junto con los diplomas de maestría y doctorado, cuando estos sean requeridos, deberá entregarse el resumen o la tabla de contenido de la tesis con la que se obtuvo el título que se pretende acreditar, los cuales pueden estar en el idioma original de la tesis. 3. Certificaciones de experiencia. – La experiencia docente, investigativa o profesional se acreditará mediante la presentación de certificaciones expedidas por entidades, empresas o instituciones públicas o privadas legalmente constituidas, las cuales deben contener todos los datos que se señalan en la Resolución del concurso en el Articulo 7, así:

Para la experiencia adquirida mediante órdenes de prestación de servicios (ODS), se deberá adjuntar certificación expedida por la dependencia competente de la Institución de Educación Superior (IES) o de la entidad o empresa pública o privada.

Las certificaciones obligatoriamente deben contener los datos señalados a continuación:

*Experiencia docente.* Para acreditar dicha experiencia deberá tener en cuenta lo siguiente:

- Nombre o razón social de las Instituciones de Educación Superior (IES).
- Firma de la autoridad competente para su expedición.
- Cargo desempeñado por la persona aspirante
- *Relación de funciones desempeñadas y asignaturas dictadas en cada periodo académico*
- Tipo de dedicación: exclusiva, tiempo completo, medio tiempo o cátedra (certificar la intensidad horaria).
- Tiempo de servicio, fecha de inicio y terminación (día/mes/año).

*Certificaciones de experiencia profesional. Para acreditar dicha experiencia deberá tener en cuenta lo siguiente:* 

- *Nombre o razón social de la persona natural o entidad, empresa o institución que la expide, con la firma autorizada.*
- Fecha de la expedición de la certificación y código o datos de contacto de verificación del emisor del documento
- Cargo desempeñado
- Tiempo de servicio: fecha de inicio y terminación (día/mes/año)
- *Relación de las funciones desempeñadas por cada cargo.*
- Para acreditar la experiencia profesional derivada del ejercicio de profesiones liberales o independientes que tengan relación directa con el perfil de interés de cada aspirante, se podrá validar a partir de la presentación de la declaración juramentada en donde se incluya como mínimo:
- Tiempo de servicio y cargo
- Fecha de inicio y terminación (día/mes/año)
- Relación de las actividades desempeñadas

• Dedicación (exclusiva, tiempo completo o tiempo parcial)

En caso de no contar con la información requerida, no se tendrá en cuenta la certificación para efecto del presente concurso. No se aceptarán los contratos suscritos, únicamente las certificaciones que cumplan con los requisitos ya definidos.

- 4. Copia de Matrícula o tarjeta profesional. El (la) aspirante debe acreditar copia de la tarjeta o matrícula profesional expedida por el consejo de la respectiva profesión en los casos en que la ley lo exija para tomar posesión del cargo, para contabilizar la experiencia profesional para el ejercicio de la profesión. A los aspirantes domiciliados en el extranjero que no cuenten con matrícula profesional se les tendrá en cuenta la experiencia acreditada a partir de la terminación del programa académico sin perjuicio de que, en caso de ser seleccionados como ganadores, deben acreditar el permiso temporal expedido por el respectivo consejo profesional para ejercer su profesión en Colombia.
- 5. Los Soportes de las publicaciones o productividad académica. Para los dos (2) perfiles convocados se exige producción académica como requisito mínimo y es de obligatorio cumplimiento; so pena de rechazo de la inscripción. Las demás publicaciones que allegue como adicionales al requisito mínimo y que tengan relación con el área de desempeño a la cual se está presentando el (la) aspirante serán tenidas en cuenta para la valoración de la hoja de vida. En todo caso, cada aspirante anexará los soportes de las publicaciones.

Para el cumplimiento de lo anterior, se deberán atender las siguientes especificaciones estipuladas en el artículo 7 de la Resolución, advirtiendo siempre las instrucciones de uso de la plataforma en cuanto al límite del tamaño de los archivos y la obligatoriedad frente al formato PDF.

Nota: Es indispensable que la persona aspirante revise cuidadosamente el perfil de su interés y adjunte la documentación exigida en la Resolución.

- Inscripción / Registro al portal de aspirantes:

A continuación, de manera informativa, se anuncian los siguientes pasos:

- Visualización de los perfiles del Concurso:

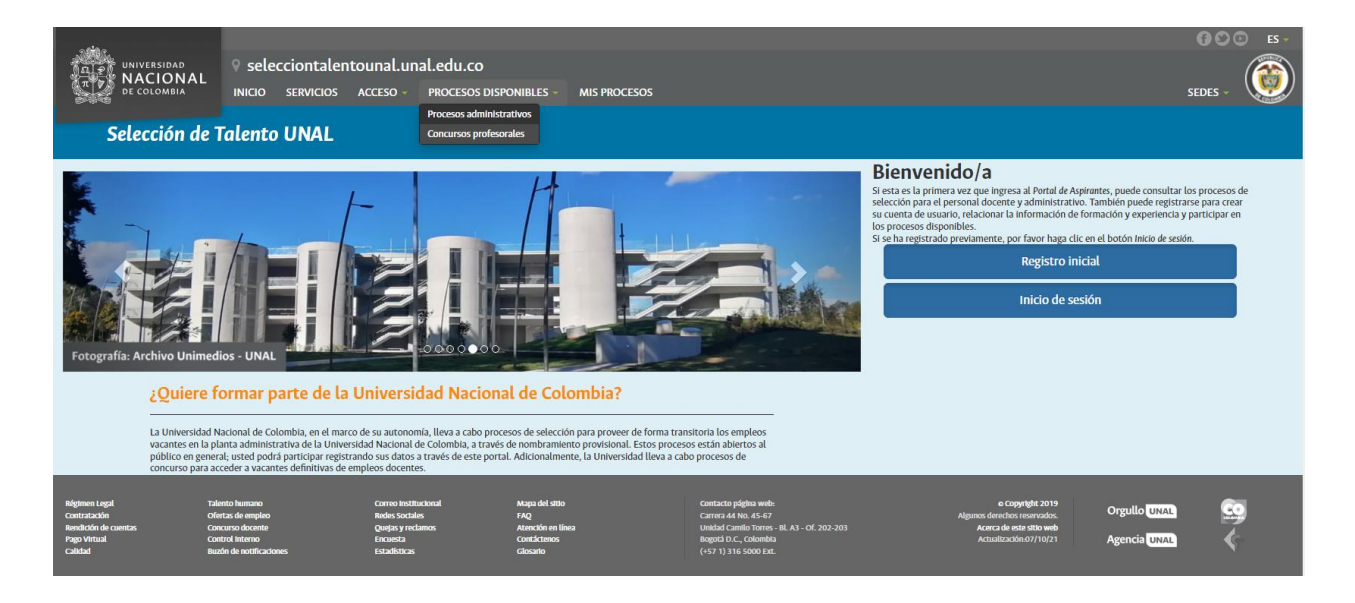

Ilustración 1

2. Seguidamente, encontrara las convocatorias vigentes, de clic en la convocatoria de su interés, verifique el cumplimiento de los requisitos mínimos.

|                                 |                                                                   |                                                                                  |                                 |                         | 600     |
|---------------------------------|-------------------------------------------------------------------|----------------------------------------------------------------------------------|---------------------------------|-------------------------|---------|
| UNIVERSID<br>NACIO<br>DE COLOMI | AD Selecciontalentounal.unal.e                                    | du.co<br>xcesos disponibles - Mis procesos                                       |                                 |                         | SEDES - |
| Selecció                        | in de Talento UNAL                                                |                                                                                  |                                 |                         |         |
| icursos Pr                      | ofesorales                                                        |                                                                                  |                                 |                         |         |
| lte aquí las convo              | catorias vigentes que tiene la Universidad Nacional de Colombia p | ara la selección de personal docente. Verifique el cumplimiento de los requisito | os y proceda con la inscripción |                         |         |
| icurso Docente                  |                                                                   |                                                                                  |                                 |                         |         |
|                                 |                                                                   |                                                                                  |                                 |                         |         |
| trar                            |                                                                   |                                                                                  |                                 |                         |         |
| Sede                            | Unidad                                                            | Convocatoria<br>Fecha Estado Unidad Padre                                        |                                 |                         |         |
|                                 |                                                                   | Publicación Proceso                                                              |                                 |                         |         |
| Bogotá                          | 2- Escuela De Administración Y Contaduría Pública                 | 20/10/2023 Inscripción 2- Decanatura Facultad De Ciencias Económicas<br>07-00    | Código Requerimiento            | BOG-2023-0103           |         |
|                                 |                                                                   | 0,00                                                                             | Cargo                           | Profesor Auxiliar       |         |
|                                 |                                                                   |                                                                                  | Categoria                       | Docente<br>Docente      |         |
|                                 |                                                                   |                                                                                  | Tumo                            | Docente mempo compreto  |         |
| logotá                          | 2- Escuela De Economía                                            | 20/10/2023 Inscripción 2- Decanatura Facultad De Ciencias Económicas             | Código Requerimiento            | BOG-2023-0102           |         |
|                                 |                                                                   | 07.00                                                                            | Cargo                           | Profesor Auxiliar       |         |
|                                 |                                                                   |                                                                                  | Categoria                       | Docente<br>Docente      |         |
|                                 |                                                                   |                                                                                  | Tumo                            | Docente Hempo Completo  |         |
| logotá                          | 2- Departamento De Lenguas Extranjeras                            | 08/08/2023 Inscripción 2- Decanatura Facultad De Ciencias Humanas                | Código Requerimiento            | BOG-2023-0101           |         |
|                                 |                                                                   | 0000                                                                             | Cargo                           | Profesor Auxiliar       |         |
|                                 |                                                                   |                                                                                  | Categoria                       | Docente                 |         |
|                                 |                                                                   |                                                                                  | Turno                           | Docente Tiempo Completo |         |
| logotá                          | 2- Departamento De Literatura                                     | 08/08/2023 Inscripción 2- Decanatura Facultad De Ciencias Humanas                | Código Requerimiento            | BOG-2023-0100           |         |
|                                 |                                                                   | 00:00                                                                            | Cargo                           | Profesor Auxiliar       |         |
|                                 |                                                                   |                                                                                  | Categoria                       | Docente                 |         |
|                                 |                                                                   |                                                                                  | Turno                           | Docente Tiempo Completo |         |
| Bogotá                          | 2- Departamento De Filosofía                                      | 08/08/2023 Inscripción 2- Decanatura Facultad De Ciencias Humanas                | Código Requerimiento            | BOG-2023-0097           |         |
|                                 |                                                                   | 00:00                                                                            | Cargo                           | Profesor Auxiliar       |         |
|                                 |                                                                   |                                                                                  | Categoria                       | Docente                 |         |

Ilustración 2

3. Si está interesado en participar en alguna de las convocatorias vigentes, puede registrarse para crear su cuenta de usuario, registrar la información y participar en los procesos disponibles.

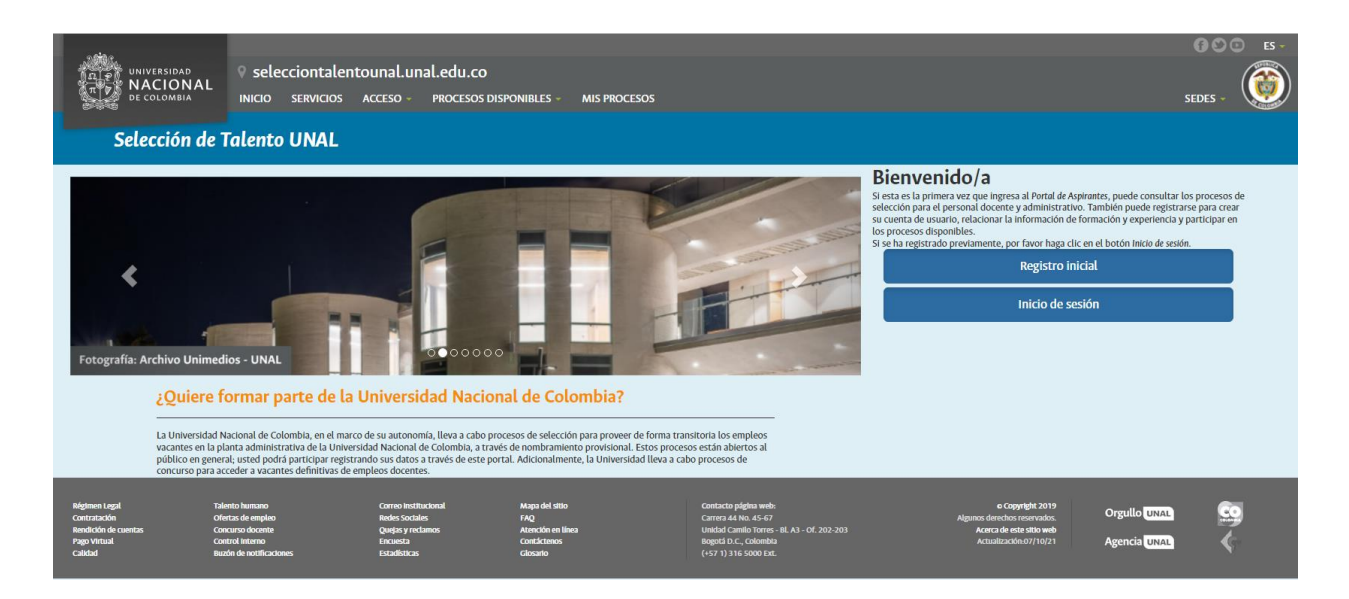

## Ilustración 3

## > Creación de la cuenta Registro inicial:

1- Para crear una cuenta, debe dar clic en el botón Registro inicial (Ilustración 3). A continuación, será dirigido al sitio web "paso 1: registro inicial". Ingrese su número de identificación y un correo electrónico, y haga clic en Registrate.

|                                                                                                    | Selecciontalento           INICIO         SERVICIOS                                                                                                    | unal.unal.edu.co<br>cceso - Procesos disi                                               | ONIBLES - MIS PROCESOS                                                 |                                                                                                    |                                                                                                    | SEDES -                                  |
|----------------------------------------------------------------------------------------------------|----------------------------------------------------------------------------------------------------|-----------------------------------------------------------------------------------------|------------------------------------------------------------------------|----------------------------------------------------------------------------------------------------|----------------------------------------------------------------------------------------------------|------------------------------------------|
| Selección de                                                                                                    | Talento UNAL                                                                                                    |                                                                                         |                                                                        |                                                                                                    |                                                                                                    |                                          |
| otografía: Archivo Unimedios                                                                                                    |                                                                                                    |                                                                                         |                                                                        |                                                                                                    | » Paso 1: Registro Inicial  Ingress su nimero de identificación y un correo electrónico, y baga di     s correo le servi enado un menerosi que contiene las instruccion registro en nuestro Portal de Aspirantes.  Registrate Aqui.  Letentificación*  Correo | c en Registrate.<br>es para continuar el |
| La Universidad Naciona<br>En esta plataforma ten<br>usarán como insumo p<br>provisionalidad para el<br>Siga los pasos, registre | e formar parte de la<br>al de Colombia agradece su interés e<br>drá la oportunidad de registrar la inf<br>ara la verificación del cumplimiento<br>personal administrativo, o para vinc<br>se y mantenga actualizados todos su | Registrate                                                                              | _                                                                      |                                                                                                    |                                                                                                    |                                          |
| Régimen Legal Tal<br>Contratación Ofi<br>Rendición de cuentas Con<br>Pago Virtual Con<br>Calidad Bus                            | lento humano<br>lettas de empleo<br>neuros docente<br>etitol interno<br>zón de notificaciones                                                                                                    | Correo Institucional<br>Redes Sociales<br>Quejas y reclamos<br>Encuesta<br>Estadísticas | Mapa del sitto<br>FAQ<br>Atención en línea<br>Contrictenos<br>Glosario | Contacto página web;<br>Carrera 44 No. 45-67<br>Unidad Caroli Torres - Bl. A3 - Of. 202-203<br>Biogotá D.C., Colombia<br>(+57 1) 316 5000 Ext. | c Cognifit 2019<br>Algunos derectos manvados.<br>Acerca de esta sito web<br>Actualizacións?/10/21 Agencia UNAL                                                                                                    | a ©<br>a ≮                               |

Ilustración 4

2- A su correo le será enviado un mensaje que contiene las instrucciones para continuar el registro en nuestro Portal de Aspirantes.

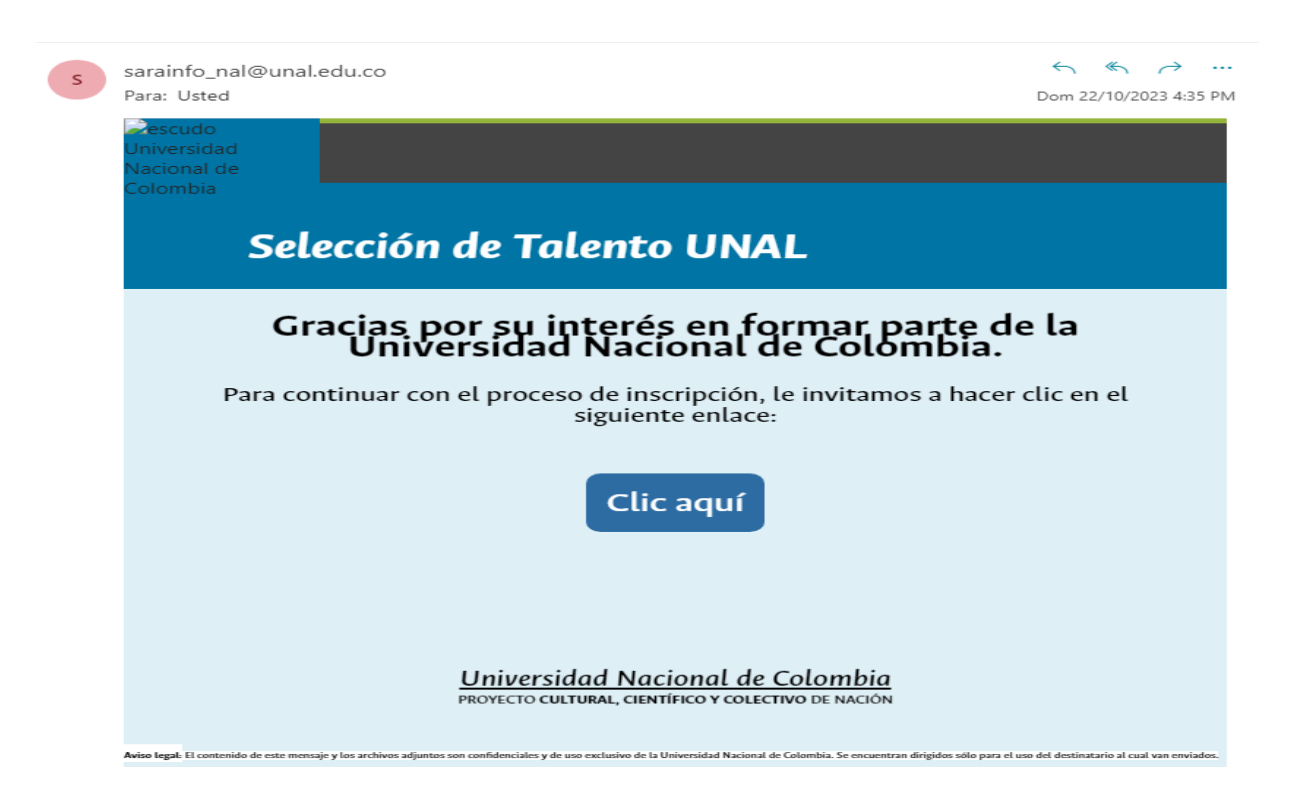

## Ilustración 5

3- Una vez identifique el mensaje, de clic en el botón Clic aquí (Ilustración 5). Seguidamente será enviado al formulario - Registro final.

A continuación, encontrara un formulario el cual debe ser diligenciado completamente para finalizar su registro en el portal, recuerda al final dar clic en aceptar los términos y condiciones que protegen sus datos personales.

| NACIONAL Selecciontalentounal.unal.edu.co                                                                                                    |                                                                                                    |
|----------------------------------------------------------------------------------------------------|----------------------------------------------------------------------------------------------------|
| Selección de Talento UNAL                                                                                                    |                                                                                                    |
| Registro Final.                                                                                                    | Registro final                                                                                                    |
| 1. Con este mismo número de identificación podrá acceder a su curriculum y mantenerlo actualizado                                                                                                    | A continuación, encontrarás un formulario el cual debes dilgenciar completamente para finalizar tu registro en el portal<br>recuerta al final aceptar las términos y condiciones que pretagen tus datos personales.<br>Una ver finalizes el registro podría acceder al formulario de la Hoja de Vida, dilgenciar tus datos personales y laborales y/o<br>adjuntar archivos. |
| 2. Abera elja una contraseña. Esta se le gedira posteriormente cuando quiera acceder a los datos de su cursiculum para actualizados o eliminados. La contraseña es una sola palabra de ocho (8) caracteres entre ellos 1 letra mayúscula y 1 carácter especial, letras acentuadas no están permitidos.                                                                                                    |                                                                                                    |
| Confirmar clave                                                                                                    |                                                                                                    |
| 4. Escriba su dirección de correo electrónico por favor. Este dato es muy importante ya que a través de él es cómo la empresa podrá ponerse en contacto con usted. Asegúrese de que la dirección es correcta:                                                                                                    |                                                                                                    |
| A continuación seleccione el tipo de Hoja de Vida acorde a su curriculo, es muy importante su escogencia ya que es un factor de selección.                                                                                                    |                                                                                                    |
| Approximate concurso docente                                                                                                    |                                                                                                    |
| Términos y Condiciones                                                                                                    |                                                                                                    |
| Interditation Name transmetter One Mario Networks Interditation Interditation Interditatio Interditatio Int |                                                                                                    |

4- Una vez finalice el registro podrá acceder al formulario, "» Mi hoja de vida", diligencie sus datos personales y luego de clic en continuar

| ∧i hoja de vida                                                                                                    |                                                                                                    |
|----------------------------------------------------------------------------------------------------|----------------------------------------------------------------------------------------------------|
| te formulario podrá ingresar su información personal y profesional,<br>uedra validarse con el respectivo soporte.<br>son agunas recomendaciones:<br>información que registra deba ser concreta y con fechas exactas.<br>veracidad de la información es may importante.<br>Undice sus datos personales de contacta como dirección, número o | suit comes la información relacionada con su trayectoria blord. Además puede resumir todas sus exportencias scademicas y laborales ofreciendo una información clars y comprensible. Si usted supirs a un cargo administrativo, el resumo debe enfocarse a las actividades que desarrolió en una organización dars y comprensible. Si usted supirs a un cargo administrativo, el resumo debe enfocarse a las actividades que desarrolió en una organización dars y comprensible. Si usted supirs a un cargo administrativo, el resumo debe enfocarse a las actividades que desarrolió en una organización dars y comprensible. Si usted supirs a un cargo administrativo, el resumo debe enfocarse a las actividades que desarrolió en una organización dars y comprensible. Si usted supirs a un cargo administrativo, el resumo debe enfocarse a las actividades que desarrolió en una organización dars y comprensible. Si usted supirs a un cargo administrativo, el resumo debe enfocarse a las actividades que desarrolió en una organización dars y comprensible. Si usted supirs a una cargo administrativo, el resumo debe enfocarse a las actividades que desarrolió en una organización dars y comprensible. Si usted supirs a una cargo administrativo, el resumo debe enfocarse a las actividades que desarrolió en una organización dars y comprensible. Si usted supirs a una cargo administrativo, el resumo dars y compre                                                                                                    |
| a de vida.                                                                                                    |                                                                                                    |
| $\bigcirc$                                                                                                    | 1024483929                                                                                                    |
|                                                                                                    |                                                                                                    |
| Avance 0 %                                                                                                    | Naskes <sup>1</sup>                                                                                                    |
|                                                                                                    | Prece Apdilo <sup>1</sup>                                                                                                    |
|                                                                                                    | Segands Aprilate *                                                                                                    |
|                                                                                                    | Cheen* -Seleccione- V                                                                                                    |
|                                                                                                    | Tipo De Doumento*                                                                                                    |
|                                                                                                    | Laget Epidea Documents beinda <sup>14</sup>                                                                                                    |
|                                                                                                    | Tools Transmission and the second second sec |
|                                                                                                    | Lager De Nacionals *                                                                                                    |
|                                                                                                    | Entate Cod*                                                                                                    |
|                                                                                                    | End Namo                                                                                                    |
|                                                                                                    | Ninen Calar*                                                                                                    |
|                                                                                                    |                                                                                                    |

#### Ilustración 7

5- De clic en el botón continuar, se crea la cuenta de usuario y se envía una notificación por correo electrónico.

|   | Notificacion Registro Hoja de vida 🦻 Recitidos 🛪                                                                                                    |                                   |                   | 8           | Z     |
|---|----------------------------------------------------------------------------------------------------|-----------------------------------|-------------------|-------------|-------|
| S | sarainfo_nel@unaLedu.co<br>parami ◆                                                                                                    | 13 feb 2023, 9:06                 | ☆                 | ¢           | :     |
|   | Resource Universities d<br>Nacional de Colombia                                                                                                    |                                   |                   |             |       |
|   | Calaasián da Talanta UNAL                                                                                                    |                                   |                   |             |       |
|   | Selección de Talento UNAL                                                                                                    |                                   |                   |             |       |
|   | Gracias por su interés en formar parte de la Universidad Nacional de Colombia.                                                                                                    |                                   |                   |             |       |
|   | Respetado(a)<br>Andres Fernando Valbuena Gonzalez                                                                                                    |                                   |                   |             |       |
|   | Se ha registrado la información básica de su hoja de vida. Le invitamos a diligenciar la información correspondiente a su formación y experiencia.                                                                                                    |                                   |                   |             |       |
|   | Clic aquí                                                                                                    |                                   |                   |             |       |
|   |                                                                                                    |                                   |                   |             |       |
|   | Universidad Nacional de Colombia<br>PROPECTO CULTURAL, CENTIFICO Y COLECTIVO DE MACIÓN                                                                                                    |                                   |                   |             |       |
|   | Also logic II contentio de extensión y los activies a particios a particios de la biberratada localizada de Calentias. Se escuentran elliptifas selo para el es el de eficicanto d cual na enviden. La epolación, activa y locapita y acuantar a polibilita y activiente a cual y parte ser fegi. Statula la la mobilitada de cual manos y diministra e acuantar a polibilitada a cual y acuantar a polibilitada a cual y acuantar a polibilitada a cual y acuantar a polibilitada a cual y acuantar a polibilitada a cual y acuantar a polibilitada de la bibanedada Calentia, e encientera a polibilitada de la bibanedada Calentia, e encientera a polibilitada de la bibanedada a cualenta y acuantar a polibilitada de la bibanedada a cual y acuantar a polibilitada de la bibanedada a cual y acuantar a polibilitada de la bibanedada a cual y acuantar a polibilitada de la bibanedada a cualenta de cual y acuantar a polibilitada de la bibanedada a cual y acuantar a polibilitada de la bibanedada a cualenta de cualenta a cual y acuantar a polibilitada de la bibanedada a cualenta de cual y acuantar a polibilitada de la bibanedada a cualenta de cual y acuantar a polibilitada de cual y acuantar a polibilitada de cua | aios Personales seráe tratados co | undermie a la Ley | y 1581 de 2 | 112 y |

- Inicio de sesión
- 1- Para acceder a su cuenta, de clic en el botón Inicio de sesión (*Ilustración 3*). A continuación, será dirigido al sitio web "Acceso usuario". Diligencie los campos en Usuario Portal "número de identificación" y en Clave "contraseña", Seguidamente de clic en Ingresar. Recuerde que estos datos fueron los registrados en el formulario de inscripción (*Ilustración 6*).

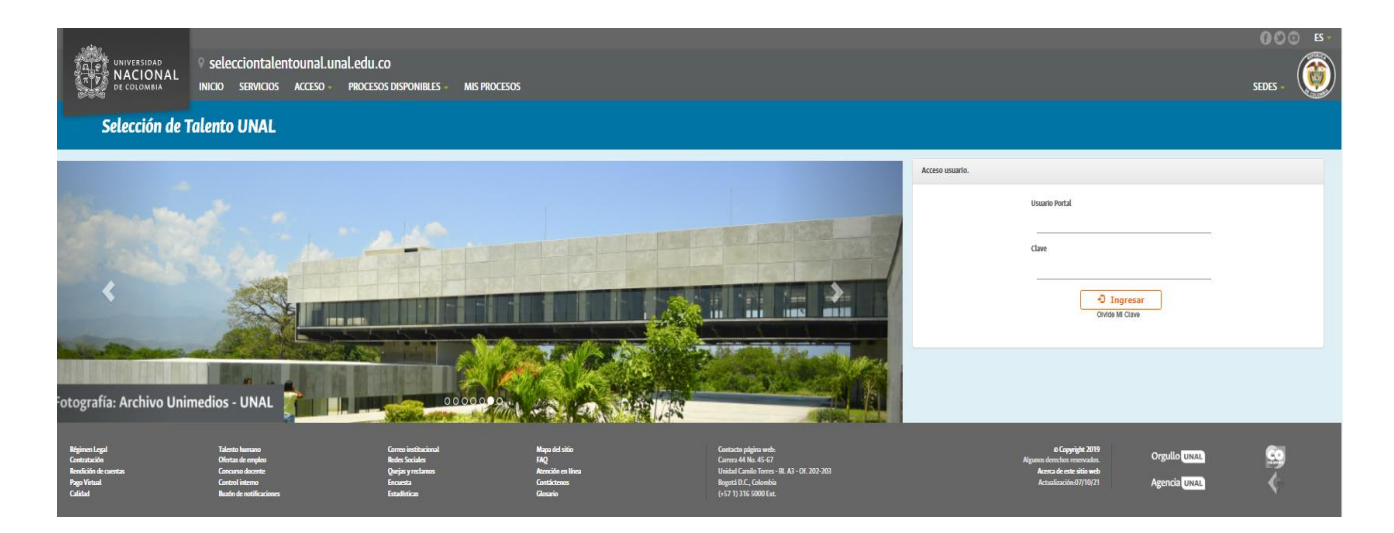

Ilustración 9

2- Una vez Ingrese al portal con su usuario y contraseña, acceda al módulo "HOJA DE VIDA CONCURSO DOCENTE".

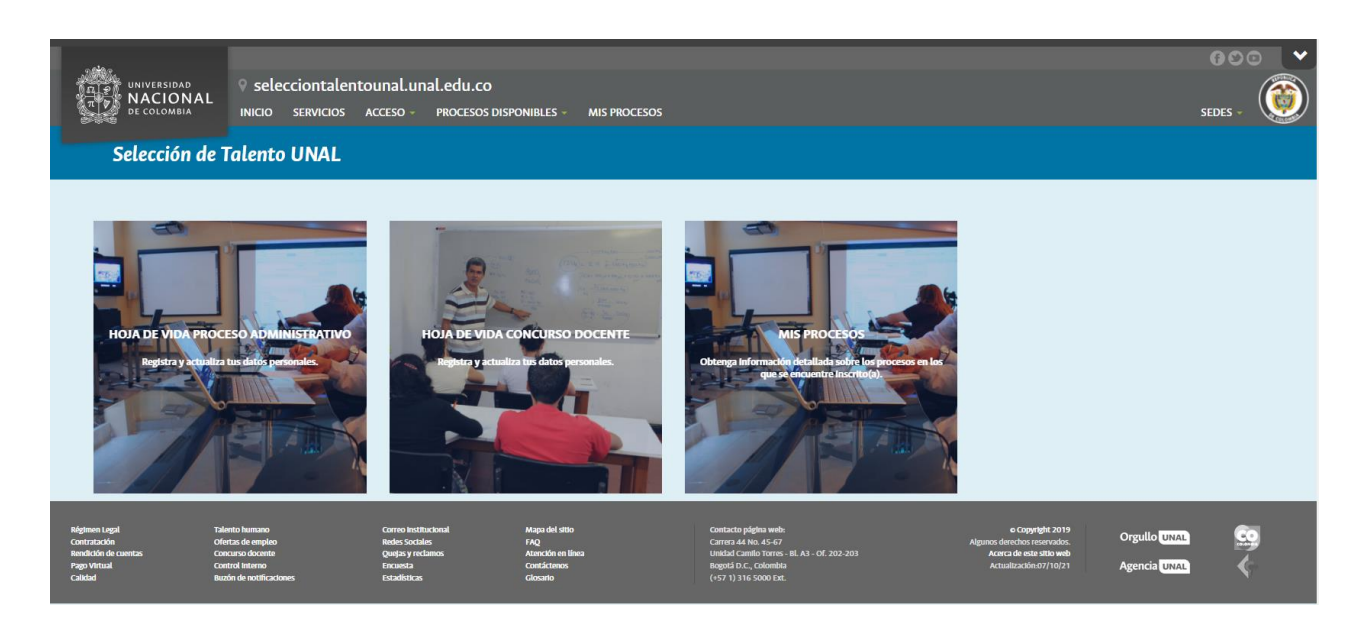

llustración 10

3- A continuación, ingresara al módulo >> Mi hoja de vida

- Aspectos a tener en cuenta:
  - Tener en cuenta la ortografía.
  - La información que no tenga soporte o certificado no será tenida en cuenta.
  - Cada certificado y/o documento que se anexe a la plataforma, debe estar debidamente nombrado. Ejemplos (Documento de Identidad, Certificado pregrado, Certificado Posgrado, Certificado de Experiencia Universidad XXX)
  - Cada certificado y/o documento debe ser en formato PDF y no debe superar los (25) megabytes (MB).
  - Verifique que el certificado o documento que está adjuntando, corresponda al campo que se está diligenciando. Es importante aclarar qué; una vez guarde la información, dispondrá de aproximadamente un minuto para cambiar o eliminar el documento, después de este tiempo el documento no podrá ser editado ni eliminado.
  - Los certificados laborales deben incluir: nombre o razón social de la empresa, teléfono de contacto, relación de funciones desempeñadas, fecha de inicio y de finalización.
  - Si ha laborado por horas, el certificado debe indicar exactamente el número de horas.

- Los certificados de educación no formal deben especificar el número de horas. De lo contrario, no serán tenidos en cuenta.
- Actualice sus datos personales de contacto como correo electrónico, número de celular y/o fijo.
- Los datos solicitados que se identifican con un asterisco son obligatorios.

Proceda con el diligenciamiento del formulario, en el cual podrá ingresar o editar su información Básica, Educación, Experiencia Laboral y Producción Intelectual. con los certificados y/o soportes.

#### - Diligenciamiento - Hoja de vida

El formulario» Mi hoja de vida se compone de varias secciones, las cuales deberá diligenciar de acuerdo a su nivel de Educación, Experiencia laboral y Producción Intelectual

|                    |                                         |                                          |                       |   | ANDRES PRUEBA PRUEBA<br>17118445 |   |
|--------------------|-----------------------------------------|------------------------------------------|-----------------------|---|----------------------------------|---|
| U                  | Itima Actualización 22/10/2023          | Información Básica - Cd Adjuntar Archivo |                       |   |                                  |   |
| Avance 6 %         |                                         | Nombres*                                 | ANDRES                |   |                                  |   |
| Inform             | nación Básica                           | Primer Apellido *                        | PRUEBA                |   |                                  |   |
| Inform             | nación Básica - Cd                      | Segundo Apellido *                       | PRUEBA                |   |                                  |   |
| Inform             | nación De Residencia ?                  | Género *                                 | Masculino V           |   |                                  |   |
| Educad             | ción                                    | Tipo De Documento*                       | CÉDULA DE CIUDADANÍA  | * |                                  |   |
| Educad             | ción No Formal ?                        | Lugar Expedicion Documento Identidad *   | BOGOTÁ                |   |                                  |   |
| Educad             | ción Superior                           | Fecha de Expedicion Documento Identidad* | 13/05/2010 0          |   |                                  |   |
| Idioma             | as ?                                    | Fecha De Nacimiento*                     | 10/04/1992 0          |   | 31                               |   |
| Experie<br>Al Ingr | iencia Laboral Anterior<br>reso         | Lugar De Nacimiento *                    | BOGOTAD.C.            |   |                                  | - |
| Experie            | iencia Docente Anterior Al 7            | Email Alterno                            | isethe 10@hotmail.com |   |                                  |   |
| Ingreso            | 0                                       | Nómero Celular*                          | 3143549616            |   |                                  |   |
| Experie<br>Al Ingr | iencia Investigativa Anterior 7<br>reso | Cuandan C                                |                       |   |                                  |   |
| Experie            | iencia Profesional Anterior Al ?        | Guardar                                  | bittituar             |   |                                  |   |
| Ingreso            | 0                                       |                                          |                       |   |                                  |   |
| Produc             | cción Intelectual                       |                                          |                       |   |                                  |   |
| Capitu             | Ilo De Libro ?                          |                                          |                       |   |                                  |   |
| Direcci            | ión De Tesis ?                          |                                          |                       |   |                                  |   |
| Entrad             | da En Diccionario ?                     |                                          |                       |   |                                  |   |

#### llustración 11

#### - Información Básica:

1- Diligencie los datos solicitados en el formulario y de clic en el botón guardar (*Ilustración 11*). Seguidamente, de clic en la parte superior Adjuntar Archivo.

| $\bigcirc$                                    |                                          | NDRES PRUEBA PRUEBA<br>17118445 |     |
|-----------------------------------------------|------------------------------------------|---------------------------------|-----|
| Ultima Actualización 22/10/2023               | Información Básica - Cd Arguntar Archevo |                                 |     |
| Avance 6 %                                    |                                          |                                 |     |
|                                               | Descripción                              | Nombre                          | Ver |
|                                               | No Se Encontro Registros                 |                                 |     |
| Información Básica<br>Información Básica - Cd | nuevo                                    |                                 |     |
| Información De Residencia ?                   |                                          |                                 |     |

2- De clic en nuevo, proceda con diligenciar el campo descripción y seguidamente en de clic en continuar (*Ilustración 13*).

| e Encontro Registros<br>e pueden anexar archivos con extensión PDF<br>poción* Documento de Identidad |  |  |  |  |  |  |  |
|----------------------------------------------------------------------------------------------------|--|--|--|--|--|--|--|
| e Encontro Registros e pueden anexar archivos con extensión PDF poión* Documento de Identidad        |  |  |  |  |  |  |  |
| e pueden anexar archivos con extensión PDF pción* Documento de Identidad                             |  |  |  |  |  |  |  |
| polon* Documento de Identidad                                                                        |  |  |  |  |  |  |  |
| Documento de Identidad                                                                               |  |  |  |  |  |  |  |
|                                                                                                    |  |  |  |  |  |  |  |
| Continuar                                                                                            |  |  |  |  |  |  |  |
| Continuer                                                                                            |  |  |  |  |  |  |  |
| Continuar                                                                                            |  |  |  |  |  |  |  |
| Continual                                                                                            |  |  |  |  |  |  |  |
|                                                                                                    |  |  |  |  |  |  |  |
|                                                                                                    |  |  |  |  |  |  |  |

## Ilustración 13

3- De clic en Cargar Archivo (*Ilustración 15*). Se nos abrirá una ventana, seleccione el documento o certificado que va anexar como soporte y de clic en abrir (*Ilustración 14*). Tenga en cuenta que este archivo debe estar nombrado de acuerdo a la descripción.

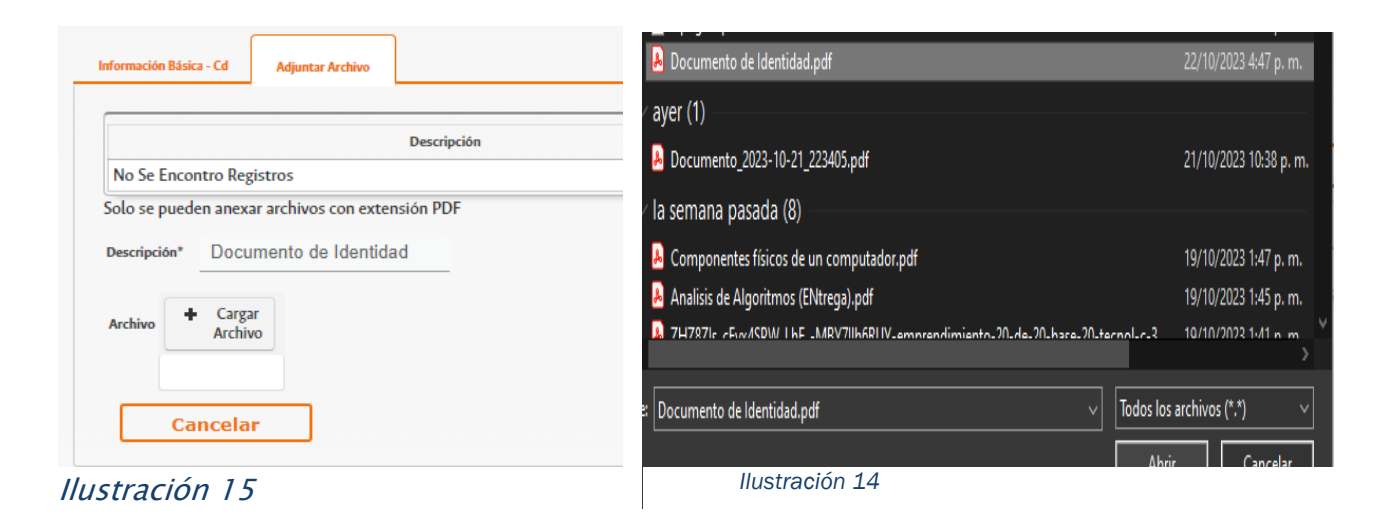

4- Aparecerá cargado el documento de la siguiente manera

| Inf | ormación Básica - Cd Adjuntar Archivo |                            |     |
|-----|---------------------------------------|----------------------------|-----|
|     | Descripción                           | Nombre                     | Ver |
|     | Documento de Identidad                | Documento de Identidad.pdf | Ø   |
|     | nuevo                                 |                            |     |

En el caso de que se cargue un documento inequívoco, tiene aproximadamente un minuto para dar clic sobre el nombre del documento, el cual le permitirá realizar una de las siguientes opciones (*Ilustración 17*).

| formación Básica - Cd Adjuntar Archivo                          |                            |     |
|-----------------------------------------------------------------|----------------------------|-----|
| Descripción                                                     | Nombre                     | Ver |
| Documento de Identidad                                          | Documento de Identidad.pdf | Ø   |
| escripción' Documento de Identidad rchivo DOCUMENTO DE IDENTID# |                            |     |
| Cancelar Eliminar                                               |                            |     |

## llustración 17

De clic en eliminar y desplácese a la parte de abajo de la página, donde encontrara un recuadro confirmar No o SI "desea eliminar el documento adjunto"

| Solo se pueden anexar archivos con extensión PDF Descriptión*                                      |
|----------------------------------------------------------------------------------------------------|
| Description Documento de Identidad<br>Anthur DOCUMENTO DE IDENTID/<br>Guardar<br>Cancelar Eliminar |
| Antive DOCUMENTO DE IDENTID/<br>Guardar<br>Concelar Eliminar                                       |
| Guardar Cancelar Eliminar                                                                          |
| Cancelar Eliminar                                                                                  |
|                                                                                                    |
|                                                                                                    |
|                                                                                                    |
|                                                                                                    |
|                                                                                                    |
|                                                                                                    |
|                                                                                                    |
|                                                                                                    |
|                                                                                                    |
|                                                                                                    |
|                                                                                                    |
|                                                                                                    |
|                                                                                                    |
| confirmar                                                                                          |
| △ Eliminar                                                                                         |
| No Si                                                                                              |

llustración 18

5- Si requiere anexar más de un certificado o documento repita los pasos 2 y 3

# > Educación y Producción Intelectual:

1- De clic en Nuevo

|                                |                          |        | ANDRES PRUEBA PRUEBA<br>17118445 |           |
|--------------------------------|--------------------------|--------|----------------------------------|-----------|
|                                | Educación No Formal      |        |                                  |           |
| Utuma Actualización 22/10/2023 |                          |        |                                  |           |
| Avance 6 %                     | Acredita Información 😑   |        |                                  |           |
|                                |                          |        |                                  |           |
|                                | Entidad                  | Titulo | Fecha Inicial                    | Terminado |
| Información Básica             | No Se Encontro Registros |        |                                  |           |
| Información Básica - Cd        | Nuevo Continuar          |        |                                  |           |
| Información De Residencia ?    |                          |        |                                  |           |
| Educación                      |                          |        |                                  |           |
| Educación No Formal ?          |                          |        |                                  |           |
| Educación Superior             |                          |        |                                  |           |
| Idiomas ?                      |                          |        |                                  |           |

Ilustración 19

2- Diligencie el formulario y seguidamente de en guardar

| Educación Superior                    |                |           |
|---------------------------------------|----------------|-----------|
| Nivel Academico *                     | Seleccione     |           |
|                                       |                |           |
| Titulo Obtenido*                      |                |           |
| ldioma *                              | Seleccione 🗸 🕄 |           |
| Modalidad del estudio <sup>‡</sup>    | Seleccione 🗸 🕜 |           |
| Modalidad Grado *                     | Seleccione V   |           |
| Titulo De La Tesis O Trabajo De Grado |                | 0         |
| Tesis Compartida                      | ) si           | 2         |
|                                       | O No           |           |
| Area De Conocimiento                  |                | - Eu<br>- |
| Distincion                            | Seleccione V   |           |
| Tipo Periodo *                        | Seleccione 🗸 3 |           |
| Periodos Aprobados                    |                |           |
| Fecha Inicial*                        | 6              |           |
| Fecha Final *                         | 8              |           |
| Terminado *                           | ○ Si<br>○ No   |           |
| Fecha De Grado                        | 6              |           |
| Institucion Donde Curso Los Estudios* |                | - E       |
| Ciudad *                              |                | 91        |
| Tarjeta Profesional                   | 0              | _         |
| Resolución De Convalidación           | 0              |           |
|                                       |                |           |
| Titulo Convalidado Como               |                | é         |
| Fecha Resolución De Convalidación     | ۵              |           |
| Intitucion Que Convalida              |                |           |

**Nota:** Diligencie el número de la tarjeta profesional y debe anexarla como soporte en la categoría de formación superior, al momento de registrar el título de pregrado.

Aparecerá la información cargada de la siguiente manera

|                                                                                                    | ANDRES PRUEBA PRUEBA<br>17118445   |           |  |
|----------------------------------------------------------------------------------------------------|------------------------------------|-----------|--|
| Los campos señalados con asterisco (*) son obligatorios. Recuerde que toda la información registrada en su hoja de | vida estará sujeta a verificación. |           |  |
| Educación Superior                                                                                                 |                                    |           |  |
| Titulo Obtenido                                                                                                    | Fecha Inicial                      | Terminado |  |
| LAUREANO GOMEZ                                                                                                    | 01/01/2006                         | S         |  |
| Nuevo Continuar                                                                                                    |                                    |           |  |

llustración 21

3- De clic sobre la información que registro (*Ilustración 21*).

| ducación No Forma      | l.                                                                            |            |           |               |           |
|------------------------|-------------------------------------------------------------------------------|------------|-----------|---------------|-----------|
|                        | EntMad                                                                        |            | Titulo    | Fecha Inicial | Terminado |
|                        | UNIVERSIDAD NACIONAL DE COLOMBIA                                              |            | DIPLOMADO | 01/02/2022    | 5         |
| Nuevo                  | Continuar                                                                     |            |           |               |           |
| Educación No Formal    | djunt ar Archivo                                                              |            |           |               |           |
|                        |                                                                               |            |           |               |           |
| Modalidad*             | DIPLOMADO 🗸 🥝                                                                 |            |           |               |           |
| Entidad*               | UNIVERSIDAD NACIONAL DE COLOMBIA                                              | B 😮        |           |               |           |
|                        |                                                                               |            |           |               |           |
| Cludad *               | BOGOTA D.C.                                                                   | 9 <b>9</b> |           |               |           |
| Area De Conocimiento*  | ANÀLISIS DE ACTIVIDADES : INVESTIGACIÓN OPERATIVA : MATEMÀTICAS : CIENCIAS EX | 1          |           |               |           |
|                        | DIPLOMADO                                                                     |            |           |               |           |
| Titulo *               |                                                                               |            |           |               |           |
| Tipo Periodo           | ANUAL 🖌                                                                       |            |           |               |           |
| Periodos Cursados      | 2                                                                             |            |           |               |           |
| 5                      |                                                                               |            |           |               |           |
| Fecha Inicial          | 01/02/2022 00                                                                 |            |           |               |           |
| Terminado *            |                                                                               |            |           |               |           |
|                        | O No                                                                          |            |           |               |           |
| Fecha De Grado         | 15/01/2023                                                                    |            |           |               |           |
| Acta De Grado          | XXXX                                                                          |            |           |               |           |
| Medalidad Grade        | NO REQUIERE                                                                   |            |           |               |           |
| Crack                  |                                                                               |            |           |               |           |
| Trabajo De Grado       |                                                                               |            |           |               |           |
| Participation          |                                                                               |            |           |               |           |
|                        |                                                                               |            |           |               |           |
| Horas Totales          | 1200                                                                          |            |           |               |           |
| Código Proyecto Hermes |                                                                               |            |           |               |           |
| Observation            |                                                                               |            |           |               |           |
| Constant and the       | A                                                                             | 5          |           |               |           |
| Guardar                | Eliminar Cancelar                                                             |            |           |               |           |
|                        |                                                                               |            |           |               |           |

## Ilustración 22

4- De Clic en adjuntar archivo y repita los pasos 2 y 3 de "Información Básica"

| Educación No Formal                                                                         |                      |           |
|---------------------------------------------------------------------------------------------|----------------------|-----------|
| Entidad                                                                                     | Titulo Fecha Inicial | Terminado |
| UNIVERSIDAD NACIONAL DE COLOMBIA                                                            | DIPLOMADO 01/02/2022 | S         |
| Nuevo Continuar<br>Edución No Femal Adjustar Archine                                        |                      |           |
| Descripción                                                                                 | Nombre               | Ver       |
| In the Existing Registers Index on extension PDF Decoposite Archev Guardar Guardar Cancelar |                      |           |

#### Ilustración 23

**Nota**: En los campos donde es obligatorio seleccionar un dato, pero el registro a ingresar no se encuentra disponible en las opciones de la plataforma, deberá seleccionar la opción NO EXISTE INFORMACIÓN, y en el apartado de observaciones indicar la información que usted desea relacionar. Por ejemplo: se encuentra diligenciando la información correspondiente al módulo de Educación, submódulo de Educación Superior. Al momento de registrar el nombre de la institución, no encuentra, dentro de la lista de opciones de la plataforma, el nombre de la institución. En ese caso debe seleccionar la opción NO EXISTE INFORMACIÓN y proceder a registrarla en el recuadro de observaciones:

| Institucion Donde Curso Los Estudios * | NO EXISTE INFORMACIÓN                   | ) |
|----------------------------------------|-----------------------------------------|---|
| Ciudəd *                               |                                         | 1 |
| Tarjeta Profesional                    | ••••••••••••••••••••••••••••••••••••••• |   |
| Resolución De Convalidación            |                                         |   |
| Titulo Convalidado Como                |                                         |   |
| Fecha Resolución De Convalidación      | <b>D</b>                                |   |
| Intitucion Que Convalida               |                                         |   |
| Código Proyecto Hermes                 |                                         |   |
| Observaciones                          |                                         |   |
| Guardar                                | Cancelar                                |   |

Asimismo, debe proceder en caso de que, en el módulo de producción intelectual, al momento de registrar una publicación o la institución que publicó, la misma no se encuentre dentro de las opciones de la plataforma. En ese caso debe seleccionar la opción NO EXISTE INFORMACIÓN y proceder a registrarla en el recuadro de observaciones:

| Experiencia Profesional Anterior Al ?        | Editorial / Institucion*                       | NO EXISTE INFORMACIÓN                 | Ū 😢 |
|----------------------------------------------|------------------------------------------------|---------------------------------------|-----|
| roducción Intelectual                        | Ciudad *                                       |                                       | Ū 😢 |
| Capítulo De Libro ?                          | Abstract/Resumen (Max. 4000 caracteres) *      |                                       | 0   |
| Dirección De Tesis ?                         | Edición No.                                    | 0                                     |     |
| Entrada En Diccionario ?                     |                                                |                                       |     |
| Codirección De Tesis ?                       | Tiraje                                         |                                       |     |
| Estancia Posdoctoral ?                       | Volumen                                        |                                       |     |
| Exposición ?                                 | Pagina Inicial *                               |                                       |     |
| Impresos Universitarios ?                    | Pagina Final *                                 |                                       |     |
| Interpretación Musical ?                     |                                                |                                       |     |
| Libro ?                                      | ldioma *                                       | -Seleccione V                         |     |
| Obras De Creación Artística ? Complementaria | Material Entregado *                           | Seleccione V                          |     |
| · Obras De Creación Artística ?              | Código Proyecto Hermes                         |                                       |     |
| Original                                     | DOI                                            |                                       | 0   |
| Patente De Invención ?                       |                                                |                                       |     |
| Ponencias En Eventos ?                       | Observaciones                                  | UNIAMERICA LATINA                     | Ø   |
| Especializados                               | Ichn                                           |                                       |     |
| Premios ?                                    |                                                |                                       |     |
| Producción Audiovisual ?                     | Participacion                                  |                                       |     |
| Produccion De Sortware ?                     | Publicada en                                   | Selection                             |     |
| Modelo De Utilidad                           | Conditioned IN                                 | Selections                            |     |
| Publicación En Artículo De Revista ?         | Creands UN                                     | · · · · · · · · · · · · · · · · · · · |     |
| Publicación En Artículo De Revista ?         | Evasuado antenormente en esta u otra categoria | ○ si                                  |     |
| No Reconocida Por Colciencias                |                                                |                                       |     |

- Proceso de inscripción al perfil:

1 - Diríjase a la pestaña PROCESOS DISPONIBLES y seleccione Concursos Profesorales

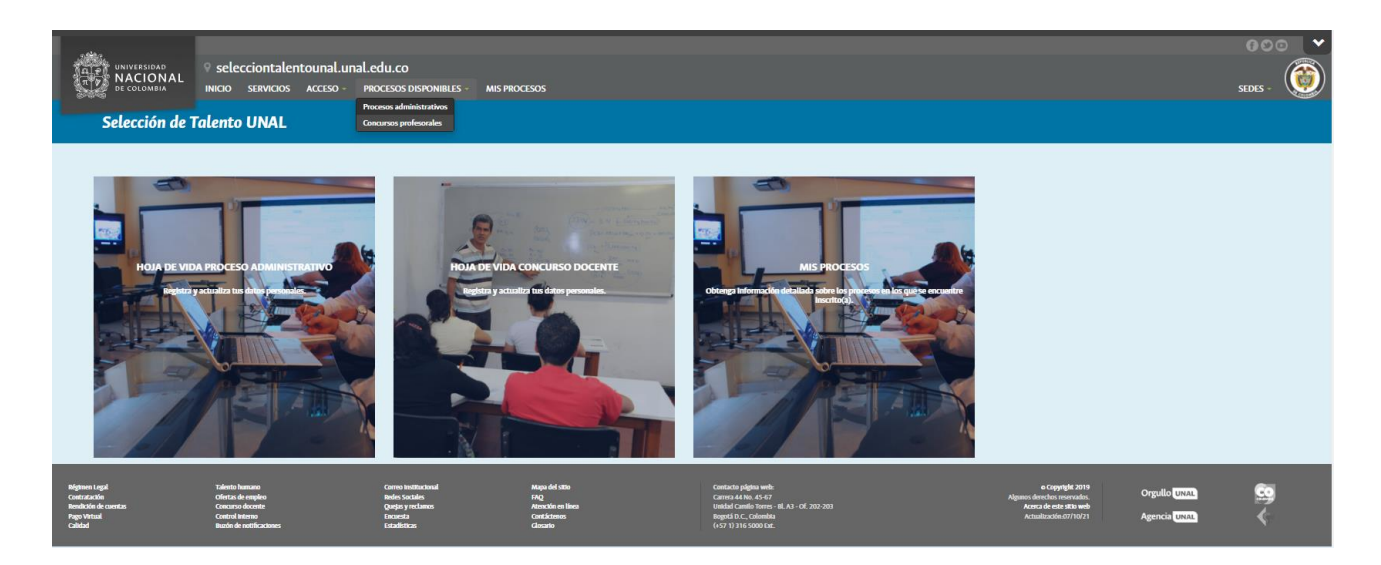

# Ilustración 26

2- Verifique y seleccione haciendo clic sobre la convocatoria que se ajuste a su perfil.

GUÍA PARA ASPIRANTES | CONCURSO PROFESORAL 2023 - FCE

| UNIVERSID            | DAD<br>NAL<br>INCIO SERVICIOS ACCESO - PRO                         | du.co<br>ccesos disponibles - Mis procesos                                          |                                                     |                                                                          | G O O |
|----------------------|--------------------------------------------------------------------|-------------------------------------------------------------------------------------|-----------------------------------------------------|--------------------------------------------------------------------------|-------|
| Selecció             | ón de Talento UNAL                                                 |                                                                                     |                                                     |                                                                          |       |
| oncursos Pr          | rofesorales                                                        |                                                                                     |                                                     |                                                                          |       |
| sulte aquí las convo | ocatorias vigentes que tiene la Universidad Nacional de Colombia p | ara la selección de personal docente. Verifique el cumplimiento de los requisitos y | proceda con la inscripción                          |                                                                          |       |
| oncurso Docente      |                                                                    |                                                                                     |                                                     |                                                                          |       |
| Filtrar              |                                                                    |                                                                                     |                                                     |                                                                          |       |
|                      |                                                                    | Convocatoria                                                                        |                                                     |                                                                          |       |
| Sede                 | Unidad                                                             | Pecha Estado Unidad Padre<br>Publicación Proceso                                    |                                                     |                                                                          |       |
| Bogotá               | 2-Escuela De Administración Y Contaduria Pública                   | 20/10/2023 Inscripción 2- Decanatura Facultad De Ciencias Económicas<br>07:00       | Código Requerimiento<br>Cargo<br>Categoría<br>Turno | BOG-2023-0103<br>Profesor Auxiliar<br>Docente<br>Docente Tiempo Completo |       |
| Bogotá               | 2- Escuela De Economía                                             | 20/10/2023 Inscripción 2- Decanatura Facultad De Ciencias Económicas<br>07:00       | Código Requerimiento<br>Cargo<br>Categoría<br>Turno | BOG-2023-0102<br>Profesor Auxiliar<br>Docente<br>Docente Tiempo Completo |       |
| Bogotá               | 2- Departamento De Lenguas Extranjeras                             | 08/08/2023 Inscripción 2- Decanutura Facultad De Giencias Humanas<br>00:00          | Código Requerimiento<br>Cargo<br>Categoría<br>Turno | BOG-2023-0101<br>Profesor Auxiliar<br>Docente<br>Docente Tiempo Completo |       |
| Bogotá               | 2- Departamento De Literatura                                      | 08/08/2022 Inscripción 2 Decanutura Facultad De Gencias Humanas<br>00.00            | Código Requerimiento<br>Cargo<br>Categoría<br>Turno | BOG-2023-0100<br>Profesor Auxiliar<br>Docente<br>Docente Tiempo Completo |       |
| Bogotá               | 2- Departamento De Filosofía                                       | 08/08/2023 Inscripción 2- Decanatura Facultad De Ciencias Humanas<br>00:00          | Código Requerimiento<br>Cargo<br>Cateroría          | BOG-2023-0097<br>Profesor Auxiliar<br>Docente                            |       |

3- Una vez seleccionada la convocatoria, encontrara los datos del perfil, las etapas del concurso, un recuadro Observaciones, se sugiere, poner el nombre del documento que adjunta en el PDF. Y, Si se encuentra dentro del plazo de inscripciones, estará disponible el botón Inscribirse. Antes de dar clic en el botón, debe anexar el documento que corresponde al componente escrito. Verifique *"Articulo 11, Numeral 11.1, Resolución 1522 de 2023"* 

| NACIONAL<br>NACIONAL<br>Maga Managa Arabo Maciona Maria Maria Caluco<br>elección de Talento UNAL                                                                                                    |                                                                |                                                  |                                      | 900<br>1997 - |
|----------------------------------------------------------------------------------------------------|----------------------------------------------------------------|--------------------------------------------------|--------------------------------------|---------------|
| oncursos Profesorales                                                                                                    |                                                                |                                                  |                                      |               |
| esalte aquí las convocatotas vigentes que tiene la Universidad Nacional de Colombia para la selección de personal docente. Vietifique el camplimiento de los requisitos y proceda con la inscripción                                                                                                    |                                                                |                                                  |                                      |               |
| Canceres Decente                                                                                                    |                                                                |                                                  |                                      |               |
|                                                                                                    |                                                                |                                                  |                                      |               |
|                                                                                                    |                                                                |                                                  |                                      |               |
| kopp<br>20.Publicación de la Connecciónia en el Eligitent Legal                                                                                                    | 20/10/2021 07:00                                               | 15/83/2024 17.00                                 | Preuse                               |               |
| 1 Publicación proces de velecación                                                                                                    | 28/10/2021 07:00                                               | 24/11/2023 15:00                                 | Precise                              |               |
| 21 Descriptioner y entre de documentem<br>3. de centre entre                                                                                                    | 21/16/2022 07:00                                               | 24/11/2023 11.00                                 | Desire<br>Shirkin                    |               |
| 2.3 Publication for the second second sec       | 06/12/2023 07:00                                               | 06/13/2023 17:00                                 | Section.co                           |               |
| 24 Rolanavito per unificative de regulator de las aplantes                                                                                                    | 06/13/3023 07.00                                               | 12/12/2023 15:40                                 | Secletar                             |               |
| 25/Mb act one mediator de reclamaciones por unificación de seguintes                                                                                                    | 15/12/2023 07:00                                               | 1571212023 13:00                                 | Strikter                             |               |
| 27 Valencén del companyi excite                                                                                                    | 15891/2004 07:00                                               | 03/03/3024 13:00                                 | Section                              |               |
| 29 Textuation provide de competencian Componente orall                                                                                                    | 1587120260700                                                  | 02/02/2024 13:00                                 | Section.Lar                          |               |
| 30 Publicación conditativa de valenciánte llogis de stale, componente exectina y and<br>11 Reclamaciones par valención de legis de velle y parales de compariencian                                                                                                    | 05/02/2004 07:00                                               | 00/03/3034 13:00                                 | Section                              |               |
| 23. Public sectors final Resultation in union active Step unit, comp. number y and                                                                                                    | 19/02/2024 07:00                                               | 119/02/2024 17:00                                | Station Law                          |               |
| 16 Publica Stinde Reeda Stinde genador, displate e capa deixeta                                                                                                    | 20/03/2024 07:00                                               | 20/02/2024 12:00                                 | Sector                               |               |
| 1.6 Relation Constraint de reportation<br>4.8 Responsa la test de reportation de reportation de reportation de la constraint de la constraint de la const<br>1.6 Responsa la test de reportation de reportation de la constraint de la constraint de la | 04/33/3004 07/00                                               | 04/03/3034 15:00                                 | See head of                          |               |
| 38 Publicación de envolución definitivos de ganedos, elegidar o cargo desiente                                                                                                    | 0583/2024 07.00                                                | 05/03/2024 13:00                                 | Strinkter                            |               |
|                                                                                                    |                                                                |                                                  |                                      |               |
| talan badha badha biyan da yana aya danan iyo a dan an yara kupada kanapana anyan sabi u an kupat kupa kadan kupata akas. Kabada da<br>Shanatan                                                                                                    | ident team la ripitette estructura en el analem del architer o | mpanata, notto 'andra del agitante', pil o med a | pe le establicado se la consocitada. |               |
| Alpete desease *                                                                                                    |                                                                |                                                  |                                      |               |
| Inscribirss Regressr                                                                                                    |                                                                |                                                  |                                      |               |

4- Una vez se ha inscrito le llegará un correo electrónico notificando su inscripción con un anexo resumen de su hoja vida y una copia del componente escrito anexo

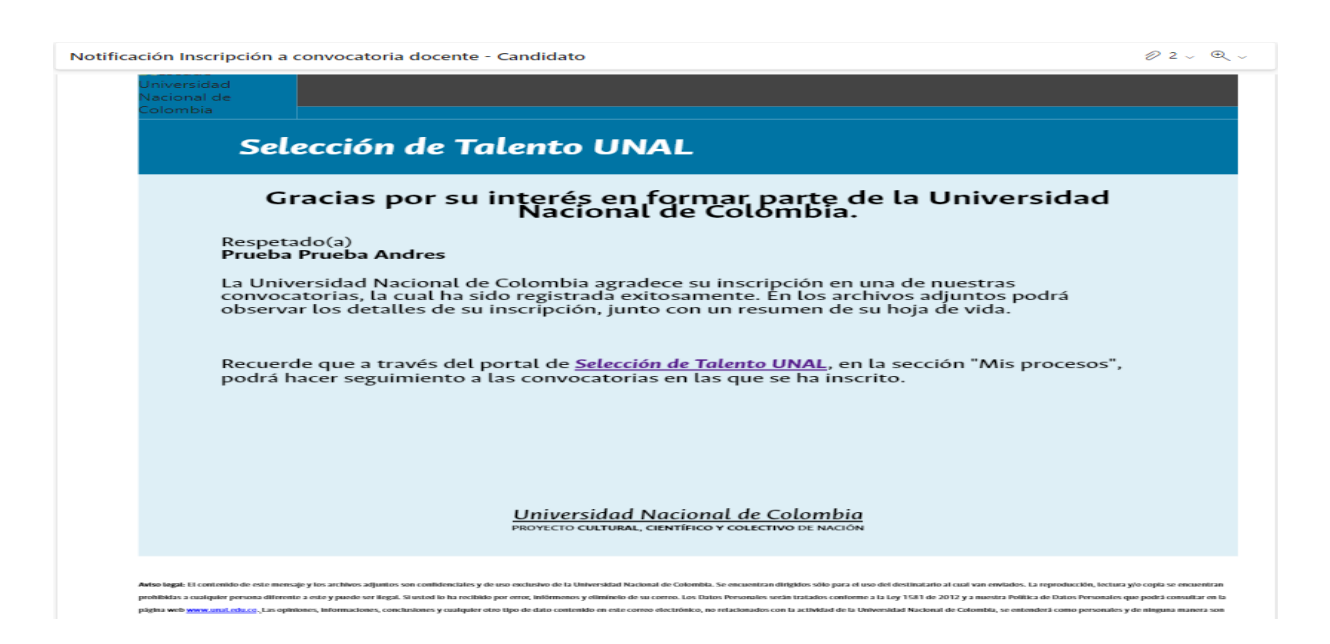

#### Ilustración 28

**Nota:** Una vez inscrito en la convocatoria, no podrá modificar los datos y soportes con los cuales aplicó al perfil seleccionado. De igual forma, no podrá realizar correcciones o modificaciones sobre el componente escrito exigido en el perfil.

Una vez den clic en el botón de inscripción los documentos que suban no serán tenidos en cuenta para la convocatoria de la Facultad.

> Verificación de inscripción:

1- Diríjase a la ventana mis procesos, en donde encontrara las convocatorias a las cuales se ha inscrito.

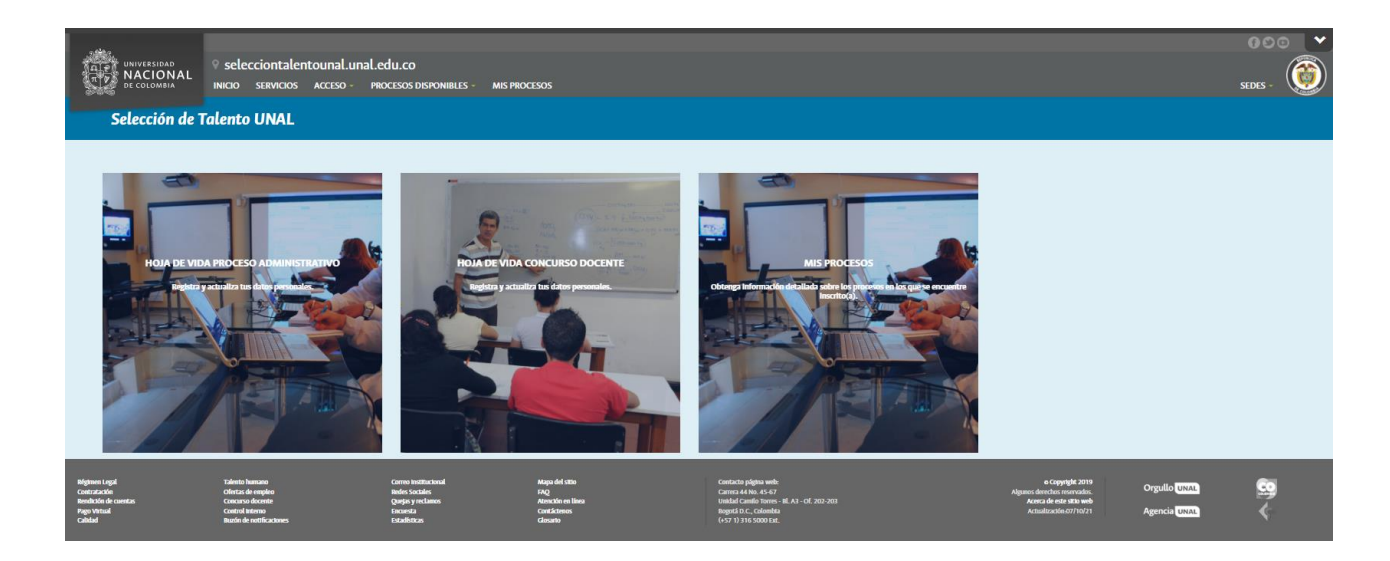

2- Seleccione la convocatoria, podrá ver el detalle y los documentos con los resultados de cada etapa.

|                                                                                    | Selecciontalentounal.una           INICIO         SERVICIOS         ACCESO                                 | I.edu.co<br>PROCESOS DISPONIBLES - MI                                                   | S PROCESOS                                                             |                                                                                                    |                                                                                                    | G O<br>Sedes - |  |
|------------------------------------------------------------------------------------|----------------------------------------------------------------------------------------------------|-----------------------------------------------------------------------------------------|------------------------------------------------------------------------|----------------------------------------------------------------------------------------------------|----------------------------------------------------------------------------------------------------|----------------|--|
| Selección de 1                                                                     | Talento UNAL                                                                                               |                                                                                         |                                                                        |                                                                                                    |                                                                                                    |                |  |
| Mis Procesos                                                                       |                                                                                                    |                                                                                         |                                                                        |                                                                                                    |                                                                                                    |                |  |
|                                                                                    |                                                                                                    |                                                                                         | Convoca                                                                | oria                                                                                                    |                                                                                                    |                |  |
| No Se Encontro Registros                                                           |                                                                                                    |                                                                                         |                                                                        |                                                                                                    |                                                                                                    |                |  |
|                                                                                    |                                                                                                    |                                                                                         |                                                                        |                                                                                                    |                                                                                                    |                |  |
| Alginen Legal<br>Contratación<br>Bendución de cuentos<br>Pago Virtual<br>Calitidad | Talento humano<br>Offritais de empleo<br>Concarso de Accente<br>Control Interno<br>Busón de notificaciones | Corros Institucional<br>Budes Sociales<br>Quejes y reclamos<br>Encuesta<br>Estadísticas | Mapa del 1880<br>FAQ<br>Atensión en llinea<br>Cantaficansa<br>Clanarte | Cantacta pligita web:<br>Carrar 44 No. 45-47<br>1 Maldi Carello Inven - 4f. Al - Of. 202-201<br>Roged Dio. Calembia<br>(+57 1) 216 5000 Dz. | e Copyright 2019<br>Alganot derechos reservador.<br>Acerca de este sito web<br>Actualización.07/10/21 | Orgullo UNAL S |  |

## Ilustración 30

- Reclamaciones y recursos de reposición:
  - 1- Dentro del plazo definido en la etapa correspondiente, podrá hacer reclamaciones por la verificación de los requisitos mínimos, la hoja de vida o las pruebas de competencias.

Para ello, se ingresa a la convocatoria desde la página MIS PROCESOS.

|                                                                                   | Selecciontalentounal.ur           INICIO         SERVICIOS           ACCESO                           | nal.edu.co<br>PROCESOS DISPONIBLES -                                                  | MIS PROCESOS                                                              |                                                                                                    |                                                                                                    | G O SEDES - | <b>(</b> |
|-----------------------------------------------------------------------------------|----------------------------------------------------------------------------------------------------|---------------------------------------------------------------------------------------|---------------------------------------------------------------------------|----------------------------------------------------------------------------------------------------|----------------------------------------------------------------------------------------------------|-------------|----------|
| Selección de                                                                      | Talento UNAL                                                                                          |                                                                                       |                                                                           |                                                                                                    |                                                                                                    |             |          |
| Mis Procesos                                                                      |                                                                                                    |                                                                                       |                                                                           |                                                                                                    |                                                                                                    |             |          |
|                                                                                   |                                                                                                    |                                                                                       |                                                                           |                                                                                                    |                                                                                                    |             |          |
|                                                                                   |                                                                                                    |                                                                                       |                                                                           | Convocatoria                                                                                                    |                                                                                                    |             |          |
| No Se Encontro Registros                                                          |                                                                                                    |                                                                                       |                                                                           |                                                                                                    |                                                                                                    |             |          |
|                                                                                   |                                                                                                    |                                                                                       |                                                                           |                                                                                                    |                                                                                                    |             |          |
| Régéneen Legal<br>Contratación<br>Rendeción de cuentas<br>Pago Versasi<br>Calidad | Talento hamano<br>Oferias de empleo<br>Concarso decemte<br>Control interno<br>Buaño de notificaciones | Correo Institucional<br>Resis Sociales<br>Quejos y reclanos<br>Encuesia<br>Estadheico | Magaa del 31850<br>FAQ<br>Atamación en llena<br>Constáctemen<br>Citosario | Constantin physics webs<br>Corres of kins, 45-67<br>Usedad Cambio Some, MLAJ - 04, 202-203<br>Bengal D.C., Colomida<br>(es: 71 3) 16-500 Ed. | e Copyright 2019 Orgcullo UNAL<br>Algumo dero for scowedos<br>Accessito activitation of the set activity of<br>Accessito activity of Agernetia Unau | ©<br><      |          |

Ilustración 31

2- Al final de la página, aparece la sección Reclamación. Si se encuentra dentro de los tiempos, estará disponible el botón Nuevo.

| 1992 | 100 | 1 |  |
|------|-----|---|--|
|------|-----|---|--|

3- Se podrá escribir una reclamación de hasta cuatro mil (4000) caracteres y vincular archivos que complementen la reclamación. Deben tenerse en cuenta las limitaciones del contenido de los archivos vinculados a una reclamación, definidas en la normatividad del Concurso, es decir, no se podrá adjuntar documentos soporte de la hoja que no se subieron en los plazos establecidos para la etapa de inscripción. Nota: Para el Concurso Profesoral 2023 de la Facultad de Ciencias Económicas, podrá presentarse a un (1) solo perfil, en caso de presentarse a más de un perfil será causal de rechazo.

# IV. PROCESO DE VINCULACIÓN

La División de Personal Académico de la Sede Bogotá, enviará a cada uno de los ganadores, vía correo electrónico, copia del acto administrativo de nombramiento en período de prueba, el cual se viabilizará y hará efectivo para el subsiguiente período académico al proceso de selección.

Si el concursante declarado ganador no acepta el nombramiento o no se posesiona en el cargo dentro del término establecido por el parágrafo 4 del artículo 8 del Acuerdo 123 de 2013 del Consejo Superior Universitario, la Decana de la Facultad de Ciencias Económicas designará en su lugar, en estricto orden descendente, al elegible que en la lista correspondiente haya obtenido el siguiente mejor puntaje. En el evento en que no se disponga de elegibles o ninguno de ellos acepte, el cargo se declarará desierto.

Los ganadores deben posesionarse y ejercer sus funciones en la Sede Bogotá.

**Nota:** La lista de elegibles tendrá una vigencia de ocho (8) meses contados a partir de la fecha de ejecutoria de la Resolución definitiva de ganadores, elegibles y cargos

desiertos, y será utilizada en estricto orden descendente para proveer cargos cuyos ganadores no acepten el nombramiento o no se posesionen, o para cubrir las vacantes que se identifiquen con la misma dedicación y área de desempeño, de acuerdo con las necesidades y los requerimientos de la Universidad. En este caso, si el cargo vacante pertenece a la Facultad de Ciencias Económicas, el Consejo de la Facultad de Ciencias Económicas será el encargado de verificar y avalar la concordancia del perfil del elegible con el cargo a proveer.